AYANEO GEEK 说明书

**AYANEO GEEK User Manual** 

For model of AYANFO GFFK

# AYANEO GEEK

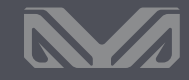

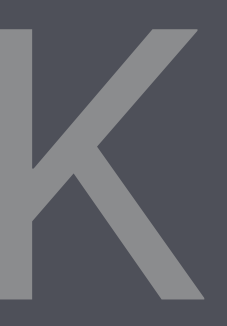

User Manual

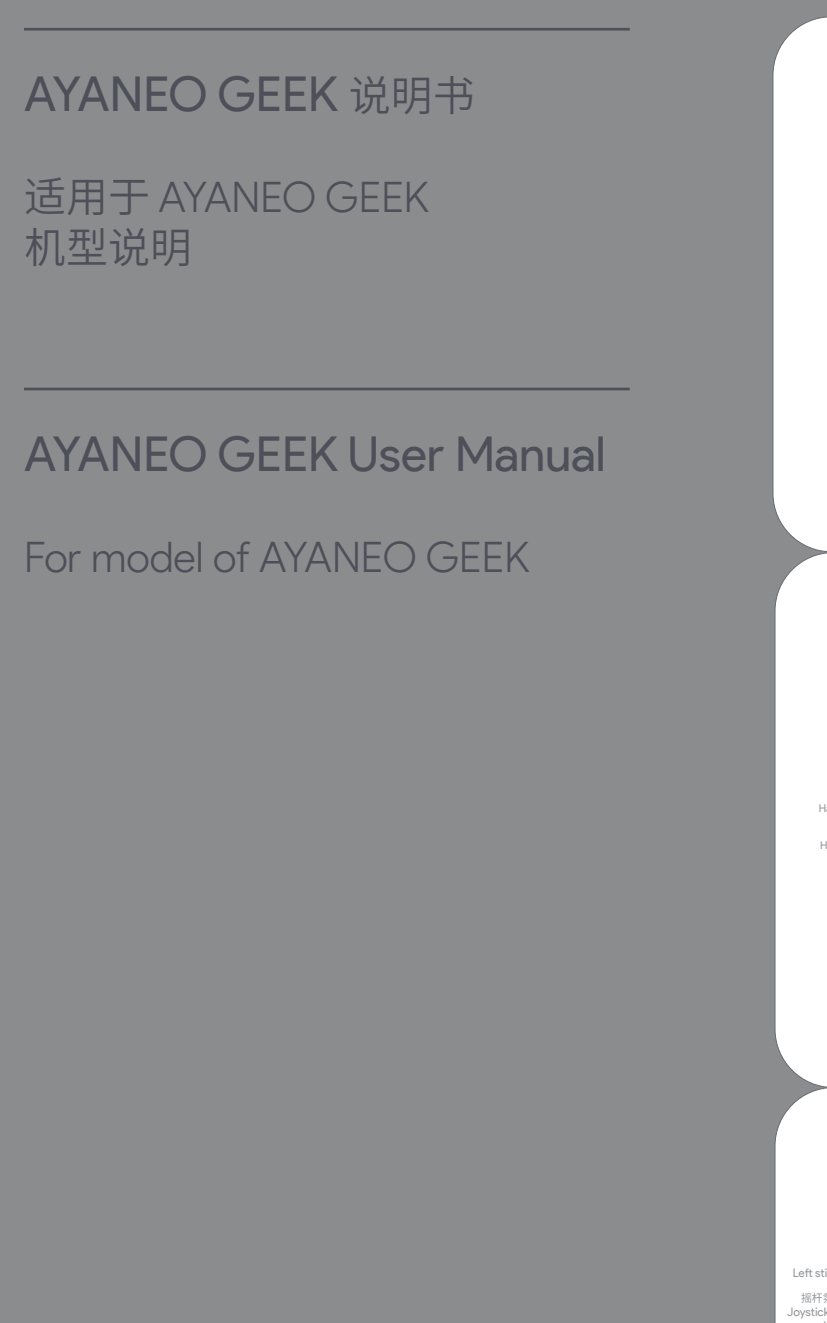

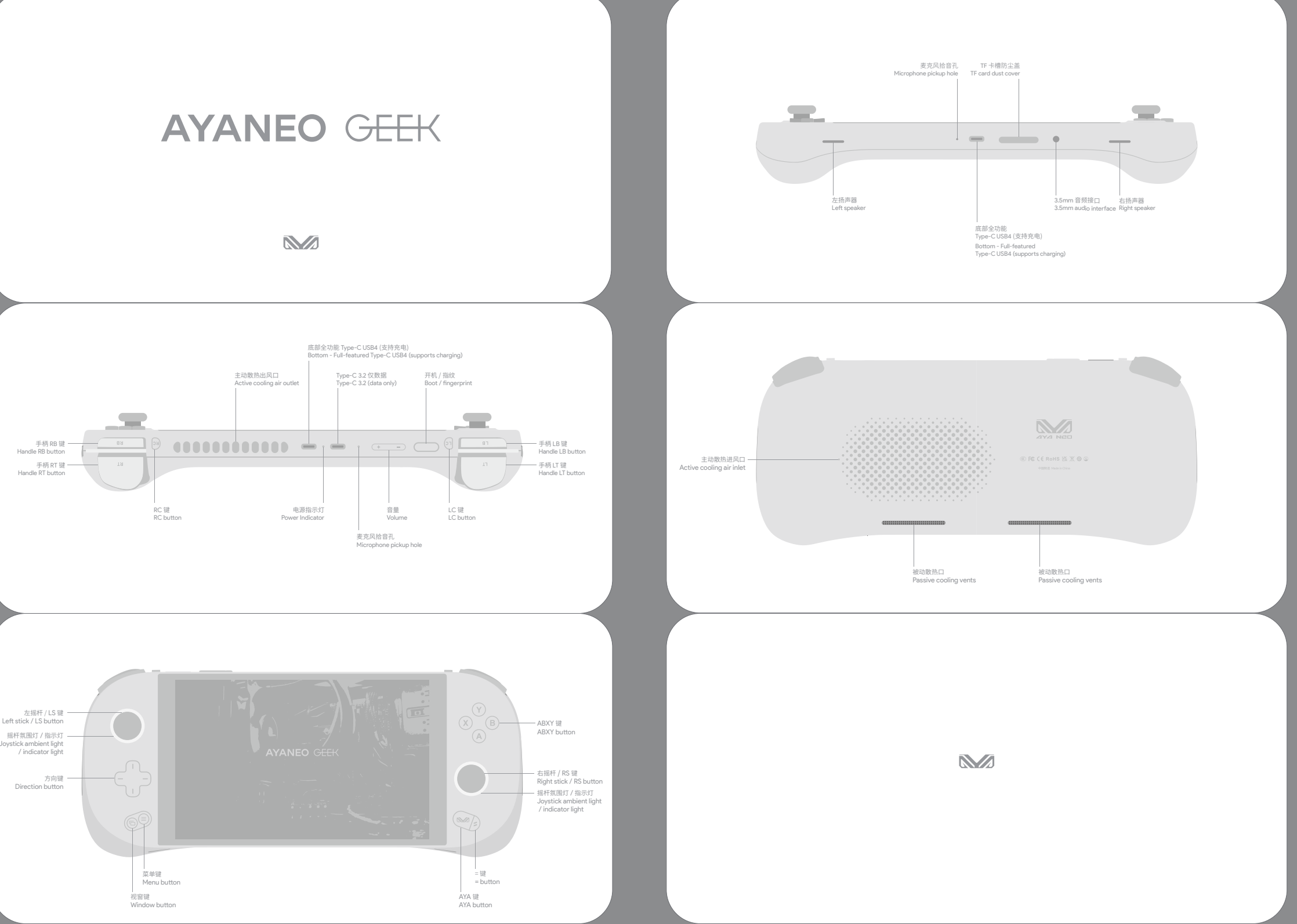

# AYANEO GEEK 说明书

适用于 AYANEO GEEK 机型说明

# **AYANEO GEEK User Manual**

### For model of AYANEO GEEK

Power On / Power Off / Fingerprint In the power-off state, press and hold the power button emerged for 2 seconds to turn on the AVANEO. The indicator light turns in white with high brightness, and the light returns to normal brightness after entering the system interface.

In the power-on state, press and hold the power button  $\bigcirc$  for 2 seconds, and a pull-down power-off meru will pop up at the top of the screen. At the same time, press and hold the power button and touch down and slide 'slide to turn off the computer' to complete the shuddown of AYANEO. Or click the screen Window  $\prod$  > Power  $\diamond$  > Shut Down to turn off AIANEO  $\bigcirc$  .

In the power-on state, press and hold the power button for about 8 seconds to forcibly turn off AYANEO. (Note: This operation is not recommended for normal usage as it may cause a risk of data corruption)

Fingerprint recognition is supported. You need to log in to your Microsoft account or set up your own local account and password to enable the Windows Hello biometric function before you can set up the fingerprint recognition function normally.

In the Windows 11 desktop view, Window 🏢 > Settings 🔅 > Accounts 🏨 Accounts > Sign-in Options > (Pressure Fingerprint Identification (Windows Hello) (), register fingerprints for secure login, and each account supports a maximum of ten fingerprints.

Wake up from sleep In the power-on state, press the power button — and then AYANEO goes to sleep, or click on the screen Window III > Power & > Sleep . When sleeping, the cooling fan stops rotating, and the indicator light breathes slowly and regularly with white light.

To awake AYANEO, press the power button in sleeping mode. Windows Hello has been configured for to aware ATAVECU, press the power outcon — in its eeping mode. Window's relia on as been comgured for fingerprint security login, press the power button — its to wake up the screen, and then tap the fingerprint to enter the OS interface, no need to enter PN and password to log in. After successfully waking up, the ambient light on the joystick will be white (default), and the cooling fan will rotate normally. It takes 1-3 seconds to turn on the screen to complete waking up under different interfaces.

When Type-C is plugged into a power source, long-time skin touch should be avoided, as this may cause discontert or injury. OO NOT ATTEMPT TO REPLACE AVANED BATTERES BY YOURSELF, BATTERY MAY BE DAMAGED AND OVERHEATING TO CAUSE FIRE AND PRESONAL JOURY!

Li-ion batteries should be recycled by AYANEO and it is separate from household waste. Please follow the local environmental regulations to dispose of the battery. The battery can only be replaced by AYANEO or AYANEO authorized service centers since there is explosion or in danger once used in the wong one.

-----

Cleaning Please use a lint-free cloth to clean AYANEO, never get any openings wet or use aerosol sprays, solvents, or abrasives.

WLAN / Blantooth Whing you need to connect to a Wi-Ri network, click the Wi-Ri con  $\bigcirc$  in the lower right corner of the desitop - click  $\_$  > in the pop-up menu, select and enter the name of the network to be connected to network the passwork and click "Next" to connect to the Wi-Ri network. Connect a Bluetooth wice, click the Bluetooth icon  $\bigcirc$  in the lower right conner of the screen > Add a Bluetooth device > connect Click to search for the Bluetooth device to connect the Wi-Ri network. Construct Bluetooth device, click to search for the Bluetooth device to be connected.

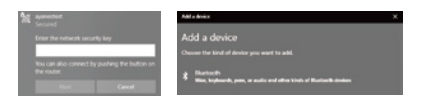

iext input When you need to text, click the icon is in the lower right corner to have the touch keyboard and start to text.

 in
 0
 0
 0
 0
 0
 0
 0
 0
 0
 0
 0
 0
 0
 0
 0
 0
 0
 0
 0
 0
 0
 0
 0
 0
 0
 0
 0
 0
 0
 0
 0
 0
 0
 0
 0
 0
 0
 0
 0
 0
 0
 0
 0
 0
 0
 0
 0
 0
 0
 0
 0
 0
 0
 0
 0
 0
 0
 0
 0
 0
 0
 0
 0
 0
 0
 0
 0
 0
 0
 0
 0
 0
 0
 0
 0
 0
 0
 0
 0
 0
 0
 0
 0
 0
 0
 0
 0
 0
 0
 0
 0
 0
 0
 0
 0
 0
 0
 0
 0
 0
 0
 0
 0
 0
 0
 0

# Battery and Charging While AVANEO device is charging, the light turns red and after full charge, it turns to white light. When turning on the device and the power is lower than 15%, the red light flashes regularly. Please use the official included dapter to charge AVANEO devices, do not charge AVANEO with a non-safety certified adapter, it may cause damget bin iternal components and unpredictable danger.

notice The operating system of this product is Windows 11 64-bit Home Edition produced by Microsoft Corporation. In desktop mode, the basic operations of Windows can be performed through the touch screen.

In desktop mode, press and hold the screen with three fingers simultaneously for 1 second, then swipe up to bring up the task view to quickly switch between applications and create a new desktop, and swipe down to minimize all applications.

If the application is unresponsive and cannot be turned off normally, long-press the window  $\begin{tabular}{ll} \label{eq:stabular} \label{eq:stabular}$  and select Task Manager in the task manager to perform the "End Task" operation.

Medical device Interference Some of AVAVEO's internal components contain magnets and radio-emitting electromagnetic fields that may interfere with medical devices, pacemakers, defibrillators, or other medical devices. Please maintain a safe distance between medical equipment and AVAVEO. Consult your physician and medical device manufacturer for medical device information. Discontinue use of AVANEO if you suspect that AVANEO is interfering with your pacemaker, defibrillator, or other medical device.

ArXANEO warrants the included hardware products and accessories for a period of one year from the date of original retail purchase. ArXANEO does not warrant normal wear and tear, nor does it warrant damage from accident or abuse. To obtain services, please with the VANEO Marketpleac or an AVANEO Authorized Service Provider, available service options depend on the country or region in which the service is requested and may be limited to the country of origin of sale. Call charges and international shipping may apply, depending on your location.

AVANEO will repair, replace or refund your AVANEO at its discretion when you submit a valid claim under the Warranty Service Policy. Your warranty rights are in addition to those provided by local consume laws. Details of proof of purchase may be required when you make a claim under this Warranty Policy.

Maranty and support You may consult with your local dealer for warranty and support service, and you can get online support from our website (www.yamed.com). Or you can contact us by service@ayaneo.com if you have any inguiries.

电池和充电 電波制決电 ATANEO 进行充电时,指示打橙红色常亮,当电池充满时白灯常亮,开机状态下电量低于15%时,指示打将橙 红红并有频率闪动,请使用附带的适配器对ATANEO 进行充电,切勿使用无安全认证适配器对ATANEO 充 电。可能会适应内器产件损坏不可预知的定能。

当 Type-C 插入电源时应当避免皮肤与插头长时间接触, 否则可能会引起不适或受伤。请勿尝试自行更换 AYANEO 电池, 您可能会损坏电池, 从而导致过热可能引发火灾和人身伤害。

开机状态下,长按开机按钮 🌑 约 8 秒则强制关闭 AYANEO。 (注:正常使用场景不推荐此操作,此操作可能会造成数据损坏风险)

睡眠时散热风扇停止转动,指示灯以白灯缓慢有规律呼吸。

开机/关机/指纹

冒使用指纹识别功能。

AYANEO 的锂离子电池应由 AYANEO 提供相关服务或进行回收,它必须和家庭垃圾分开回收处理。请按照当地的环保法规来处理电池。电池只能由 AYANEO 或者 AYANEO 授权服务提供商进行更换,用错误型号电池更 渔会有惧性合险.

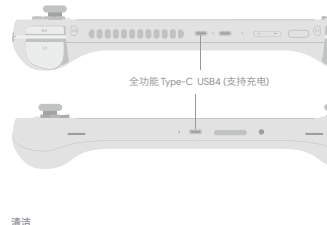

请使用不起绒的布来清洁 AYANEO,切勿使任何一个开口处受潮或使用气雾喷剂、溶剂或研磨剂。

并101/大401/1423 关机状态下,长按开机按钮 ■ 2秒将 AYANEO 开机,指示灯以较高亮度亮白色灯,正进入系统界面后指 示灯恢复正常亮度。

支持指纹识别,需登录微软账户或自行设置本地账户及密码后启用 Windows Hello 生物识别功能才可正常设

置使用指纹识别功能。 Windows 11 桌面视图下, 视窗 ▓ >设置 ◎ >账户 ▲ 账户 >登录选项 ② 型型型 >指纹识别 (Windows Hello) ⑩ ,录入启用指纹安全登录,每个账户最大支持录入十个指纹。

| 埋戦映噪離 开机状态下点按开机按钮 ● AYANEO 进入睡眠状态,或者点击屏幕视窗 🔡 >电源 む >睡眠 ④ 睡眠

睡眠状态下点按开机按钮 🚥 将 AYANEO 唤醒,Windows Hello 已配置指纹安全登录的,点按开机按钮 🚥  會量 点按音量 === 音量逐级增加、长校明连续增加容量。点按音量 ==> 音量减小、或者系统桌面界面下点 击右下角音量图标 ≪(在弹窗菜单滑动调节音量大小 ≪ -----。

### WIAN/嵌环

名称,输入密码后点击"下一步"连接到 WLAN 网络。需连接蓝牙设备时,点击屏幕右下角蓝牙图标 🚳 > 添加 蓝牙设备 > 》和WM 点击搜索需要连接的蓝牙设备。

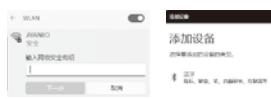

添加设备 258640048040

### 文本論入

需要输入文本时,点击右下角 🔛 图标呼出触摸键盘,使用触控输入文本。

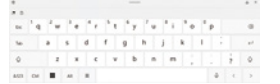

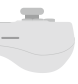

注意事项 本本品的操作系统为微软公司出品的 Windows 11 64 位家庭版,在桌面模式下,可以通过臉控屏幕进行 Windows 的基本操作。

桌面模式下三指同时点按住屏幕1秒后向上滑动,调出任务视图可快速切换应用及新建桌面,向下滑动则最小少吃有应用。

应用程序出现无响应,无法正常关闭的情况下,长按视窗 📰 在弹出菜单选择任务管理器,在任务管理器 中选中无响应的进程进行"结束任务"操作。

医疗设备干扰 ArVAEO内部部分元件包含磁体及无线电发射电磁场。这些电磁场可能会干扰医疗设备。心脏起搏器。除额 器或其地密疗设备。请在医疗设备和ArVAEO之间保持一定的安全距离,请咨密说的医师和医疗设备制造 可以获得医疗设备信息。如怀疑 ArVAEO干扰您的心脏起搏器,除翻器或者其他医疗设备,请停止使用

话费用和国际运费,这取决于您的位置。

当您根据保修服务政策提交有效的索赔时,AYANEO 将为您的 AYANEO 酌情进行维修,更换或退款。您享有 的保修权总是附加在本地消费表注律所提供的权力以外的。当你根据本保修政策提出索赔时,可能需要提供 购买凭证的详细信息。

支持 更多支持和故障排除信息、驱动软件、及最新的 AYA Space 下载,请访问 www.ayaneo.com.cn。

# AYANEO GEEK 说明书

适用于 AYANEO GEEK 机型说明

# AYANEO GEEK User Manual

For model of AYANEO GEEK

| 说明                                                                                                    | 维修记录项目      |                      |      |                                       |         |
|----------------------------------------------------------------------------------------------------|-------------|----------------------|------|---------------------------------------|---------|
| 一、请妥善保存本三包凭证,本三包凭证和购机发票一起作为保修凭证,在保修期内享受免费保修。                                                                                                    |             |                      |      |                                       |         |
| 二、"三包"有效凭证<br>在"三包"有效用户品出现故障,消费者需凭购机发票和此三包凭证享受免费维修服务,所修理产品机身<br>号码同三包凭证上的产品机身号码必须一致,如无购机发票,则以产品机身号码的生产出厂日期作为消费<br>者产品"=包"有效期的起始时间。如用者全无的消费者,则不能享受免费维修服务,我可将实行收费维修服<br>条.                                                                                                    | 送修日期        | 故障描述<br>故障原因<br>处理结果 | 使用配件 | 交验日期                                  | 修王<br>4 |
| 二、根据(部分商品修理更换退货责任规定),属下列情况之一者,不实行"三包",但可实行收费维修:<br>1.超出本公司产品保修期范围内的;<br>2.无法同时出示购机发展和填写保修凭证,或保修凭证上与维修产品的型号,机身号码不符或涂改;<br>3.非承担三包的修理者进行修理或者拆动,改装等引起的故障和损坏;                                                                                                    |             |                      |      |                                       |         |
| 4. 未按照产品使用说明的要求使用。每许,保管面造成的效率和损坏;<br>5.使用非本公司所制造的产品配代引起的产品故障和损坏;<br>6.由于获落,移动,运输等非产品质量原因引起的故障和损坏;<br>7.减而,发生,受减,直射用关等恶务条件下使用产生的故障和损坏;                                                                                                    |             |                      |      |                                       |         |
| 8.由于雷击,水灾,火灾,地震,风灾等自然灾害及异常电压,公害,化学物质的侵蚀而造成的故障和损坏;<br>9.使用温板软件造成损坏的;<br>10.伸回;耳根瓜选非素等成很坏的.                                                                                                    |             |                      |      |                                       |         |
| 四、超过1242 「20米四旬之間20~100<br>四、超过"三包"有效期或"三包"责任范围的, 按照 AYANEO 规定的收费标准实施收费服务。                                                                                                    |             |                      |      |                                       |         |
| 在线自助服务: www.avanen.com.cn                                                                                                    |             |                      |      |                                       |         |
|                                                                                                    |             |                      |      |                                       |         |
| 技术支持挑战:400-039-8088                                                                                                    |             |                      |      |                                       |         |
| 技术支持热线:400-039-8088                                                                                                    |             |                      |      |                                       |         |
| 及大支持热线: 400-039-8088<br>AYANEO 商品二包凭证                                                                                                    | 产品标签        |                      | 1    | 消售单位印章                                |         |
| 技术支持热线: 400-039-8088<br>AYANEO 商品=包凭证<br>商品条件                                                                                                    | 产品标签        |                      | 1    | 育售单位印章                                |         |
| AYANEO 商品三包凭证<br>商品名称<br>                                                                                                    | 产品标签        |                      | 1    | 商售单位印章                                |         |
| 技术支持热线: 400-039-8088<br>AVANEO 商品三包凭证<br>商品各称                                                                                                    | 产品标签        |                      | 1    | 育售单位印章                                |         |
| 技术支持热线: 400-039-8088<br>AYANEO 商品三包凭证<br>商品有称                                                                                                    | 产品标签        |                      | 1    | 寄售单位印章                                |         |
| 技术支持热线: 400-039-8088         AYANEO 商品三包凭证         商品条号         商品称号号         商品序号         商品学科号         商品学科         商品学科         商品学科         商品学科         商品学科         商品学科         商品学科         商品学生         商品学生         商品学生         商品学生         商品学生         西田学生         新聞単位位地址                                                                                                    | 产晶标签        |                      | 1    | 將售单位印章                                |         |
| XYANEO 商品二包凭证         商品各称         商品和外市         商品和外市         商品和外市         商品和小市         销售单位名称         销售单位名称         销售单位名称         销售单位名称         11         11         11         11         11         12         13         14         14         15         16         16         16         16         16         17         18         18         19         10         10         11         12         13         14         15         16         16         16         17         18         14         15         16         16         17         18         18         16         17         18         16         17         18                       | 产品标签        |                      | 1    | 消售单位印章                                |         |
| AYANEO 商品二包凭证<br>商品名称                                                                                                    | 产品标签        |                      | 1    | ····································· |         |
| AYANEO 商品三包凭证<br>商品名称                                                                                                    | 产品标签        |                      | 1    |                                       |         |
| AYANEO 商品=包凭证         商品各核         商品各核         商品各核         商品各核         商品本         商品本         商品本         商品本         商品本         商品本         商品本         商品本         商品本         商品本         商品本         商品本         商品本         商品本         商品市         商品市      < | <b>产品标签</b> |                      | 1    | 肩骼单位印章                                |         |
| 技术支持热线: 400-039-8088         AVANEO 商品二包凭证         商品希格         商品希考         商品希考         商品希考         簡集全位名称         销售单位名称         销售单位名称         销售单位名称         销售单位名称         消费者位的政治局         销售单位名称         消费者位名公         消费者经名         消费者统地                                                                                                    | 产品标签        |                      | 1    | 府集单位印章                                |         |
| AYANEO 商品三包凭证<br>商品名称                                                                                                    | 产品标签        |                      | 1    | 青集单位印章                                |         |
| AYANEO 商品=包凭证         商品序档         商品序列号         商品序列号         商品序列号         商品市地         销售单位总称         销售单位地址         销售单位地址         销售单位市现编码         销售单位局量         销售单位局量         消费者给约                                                                                                    | 产品标签        |                      | 1    | 前簡单位印章                                |         |
| ATANEO 商品三包凭证         商品香焙         商品香焙         商品香焙         商品香焙         簡畫单位名称         销量单位名称         销量单位名称         销量单位名称         消费者经名         消费者经名         消费者经名         消费者经名         消费者经名         消费者或承书电话         使理单位名称                                                                                                    | 产品标签        |                      | 1    | 房售单位印章                                |         |
| AYANCO 商品=包凭证         商品各称         商品外均         商品外均         商品和小>         商品和小>         消費者給收益         消費者給收益         消费者給名         消费者給名         消费者給名         消费者給收         消费者能放编码         消费者能放编码         消费者能放编码         消费者能放编码         消费者能放编码                                                                                                    | 产品标签        |                      | 1    |                                       |         |
| AYANEO 商品=包凭证         商品各称         商品和SPI         商品和SPI         商品和SPI         第品是他位地址         销量单位地址         11         第書業業業業業業業業業業業業業業業業業業業業業業業業業業業業業業業業業業業業                                                                                                    | 产品标签        |                      | 1    | 商豐单位印章                                |         |
| AVANCO 商品三包凭证         商品名称         商品名称         商品局付         商品所为号         商品和信息         商品有引号         第書单位的政場戶         销售单位的政場戶         销售单位的政場戶         消费者领政場戶         消费者考试客                                                                                                    | 产品标签        |                      |      | 消售单位印度                                |         |

维修人员 签字

AYANEO 严格按照(微型计算机高品修理更涉道货责任规定),为购买 AYANEO 高品的消费者实行三包。 若服务条款与三包规定有不符之处,以三包规定及三包凭证内容为准。对于执行特别三包目录的地区, AYANEO 齐诺遵守当他的相关规定。